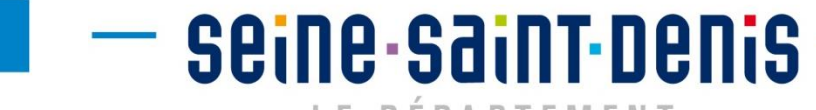

LE DÉPARTEMENT

# **Démarches Simplifiées**

# Pas à pas Usager

Délégation à la vie associative et à l'éducation populaire 1

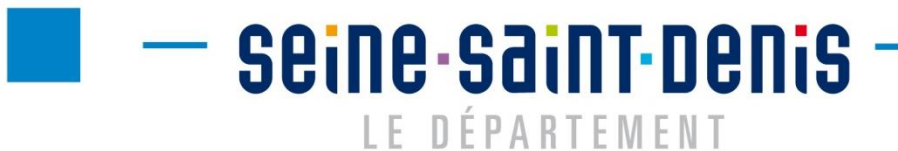

1 - Accéder à l'adresse suivante :

https://seinesaintdenis.fr/Nouvelle-plateforme-de-depot-des-demandes-de-subvention

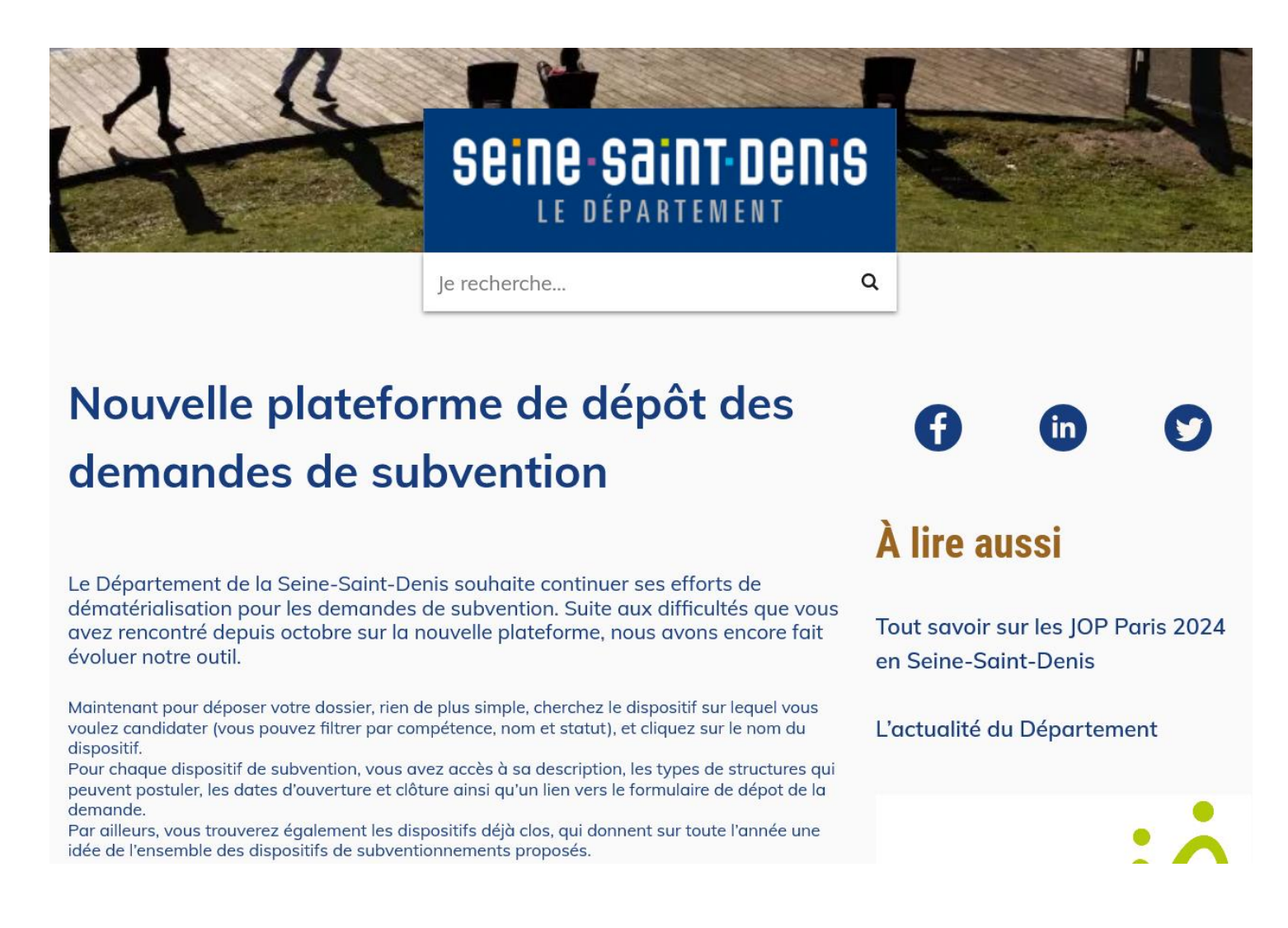

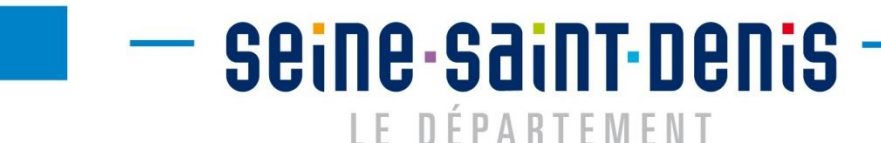

2 - Chercher dans la liste le dispositif de subvention sur lequel vous souhaitez déposer une demande

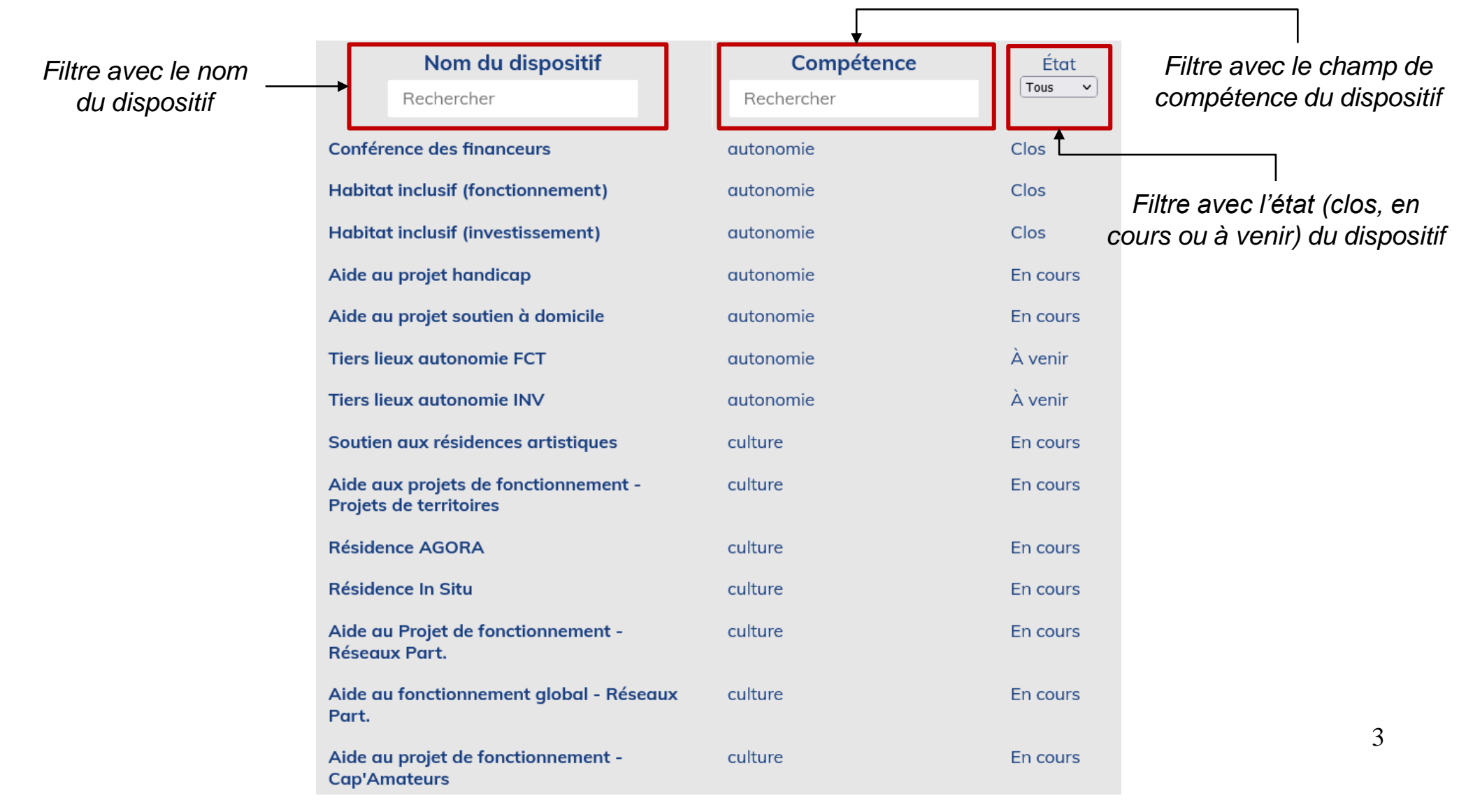

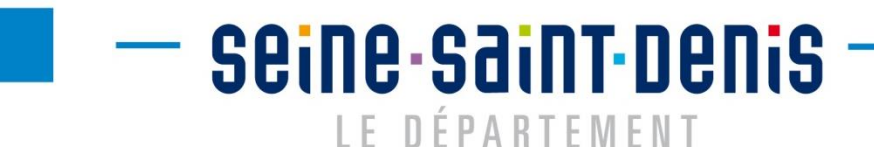

3 - Une fois mon dispositif trouvé, je clique dessus. Les informations détaillant ce dispositif apparaissent.

|                                                     | Nom du dispositif                                                                                                    | Compétence                                        | État     |  |
|-----------------------------------------------------|----------------------------------------------------------------------------------------------------|---------------------------------------------------|----------|--|
|                                                     | Rechercher                                                                                                    | Rechercher                                        | Tous 🗸   |  |
| Nom<br>Description                                  | Subventions violences femmes<br>Subventions de l'Observatoire des violences<br>faites aux femmes pour la prévention des com<br>portements sexistes et violents, pour la protection<br>tion et l'accompagnement des femmes, jeune<br>femmes et enfants victimes de violence, etc. | observatoire violences<br>femmes<br>n-<br>c-<br>s | En cours |  |
| Autres<br>nformations<br>Lien vers le<br>formulaire | Associations<br>Public cible (de l'action de la structure) : Tou<br>Date d'ouverture : 01/01/2023<br>Date de fin de dépot : 31/12/2023<br>Acceder au formulaire de demande                                                                                                    | IS                                                |          |  |

4 - Cliquer sur le lien vers le formulaire (« Accéder au formulaire de demande »)

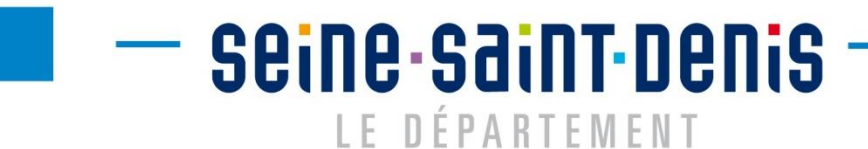

5 - Vous arrivez alors sur le formulaire sur Mes Démarches Simplifiées et vous devez vous connecter pour accéder au formulaire

| RÉPUBLIQUE<br>FRANÇAISE<br>Liberté<br>Égalité<br>Featematé | demarches-simplifiees.fr                                                                                                    | ⊖ Se connecter Aide ★ 🛪                                                                                                    | ζ <sub>Α</sub> FR →                                                  |
|------------------------------------------------------------|----------------------------------------------------------------------------------------------------|----------------------------------------------------------------------------------------------------|----------------------------------------------------------------------|
| Revenir en arri                                            | ière                                                                                                    |                                                                                                    |                                                                      |
|                                                            | RÉPUBLIQUE<br>FRANÇAISE<br>Liberté<br>Égalité<br>Fraternité                                                                              | <b>Commencer la démarche</b><br>Se créer un compte avec FranceConnect<br>FranceConnect est la solution proposée par l'État pour<br>sécuriser et simplifier la connexion aux services en ligne. | Sí vous avez déjà un<br>compte FranceConnect<br>pour votre structure |
| S                                                          | ubvention CD93 - Appels à                                                                                                    | S'identifier avec<br>FranceConnect                                                                                                    |                                                                      |
| Р                                                          | rojets Fonctionnement                                                                                                    | Qu'est-ce que FranceConnect ? [7]                                                                                                    | Si vous n'avez pas de                                                |
| Fo                                                         | Temps de remplissage estimé : 54 mn<br>ormulaire pour une demande de subvention sur un Appel à<br>ojets en fonctionnement auprès du CD93 | OU<br>Créer un compte demarches-simplifiees.fr                                                                                                    | — compte (FranceConnect<br>et Démarches Simplifiées)                 |
|                                                            |                                                                                                    | J'ai déjà un compte                                                                                                    | Si vous avez déjà un compte<br>sur Démarches Simplifiées             |

Attention : vous devez absolument vous connecter avec le compte de votre structure, pas votre compte personnel !!!

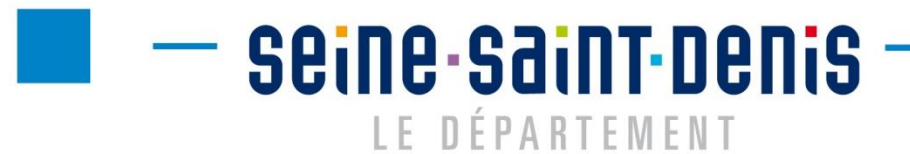

6 - Cliquer sur « Commencer la démarche »

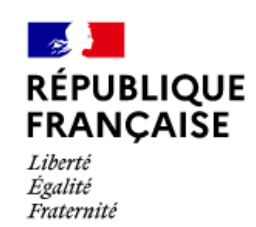

Commencer la démarche

# Subvention CD93 - Aide au fonctionnement global

🕔 Temps de remplissage estimé : 47 mn

Formulaire pour une demande de subvention de fonctionnement global auprès du CD93

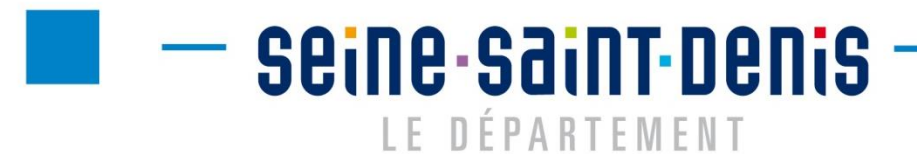

7 - Vérifier que le SIRET correspond bien à votre structure, puis cliquer sur « Valider »

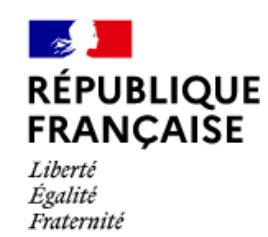

## Subvention CD93 - Aide au fonctionnement global

🕔 Temps de remplissage estimé : 47 mn

Formulaire pour une demande de subvention de fonctionnement global auprès du CD93

### Identifier votre établissement

Merci de remplir le numéro de SIRET de votre entreprise, administration ou association pour commencer la démarche.

22930008201453

Pour trouver votre numéro SIRET, utilisez <u>annuaire-</u> <u>entreprises.data.gouv.fr</u> 2 ou renseignez-vous auprès de votre service comptable.

Valider

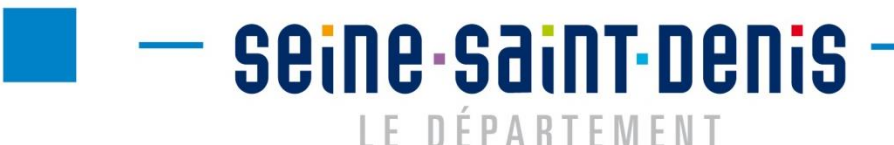

8 - Un récapitulatif des informations de votre structure vous est présenté. Pour continuer, cliquer sur « Continuer avec ces informations »

### Informations sur l'établissement

Nous avons récupéré auprès de l'INSEE et d'Infogreffe les informations suivantes concernant votre établissement.

Ces informations seront jointes à votre dossier.

#### **DEPARTEMENT DE LA SEINE SAINT DENIS**

- · Siret : 229 300 082 01453
- Libellé NAF : Administration publique générale
- Code NAF : 8411Z
- Adresse : DEPARTEMENT DE LA SEINE SAINT DENIS 3 ESP JEAN MOULIN BP 193 93006 BOBIGNY CEDEX FRANCE

Nous allons également récupérer la forme juridique, la date de création, les effectifs, le numéro TVA intracommunautaire, le capital social de votre organisation. Pour les associations, nous récupérerons également l'objet, la date de création, de déclaration et de publication.

Les exercices comptables des trois dernières années pourront être joints à votre dossier.

→ Autres informations sur l'organisme sur « annuaire-entreprises.data.gouv.fr » 🗹

Utiliser un autre numéro SIRET

Continuer avec ces informations

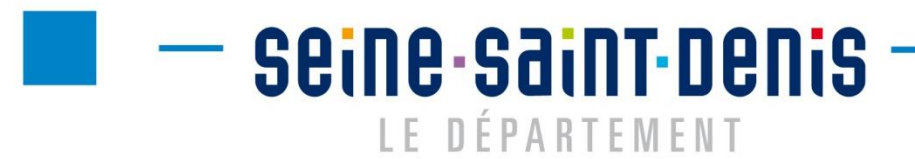

### 9 - Remplir les différentes sections de la demande et joindre les pièces justificatives

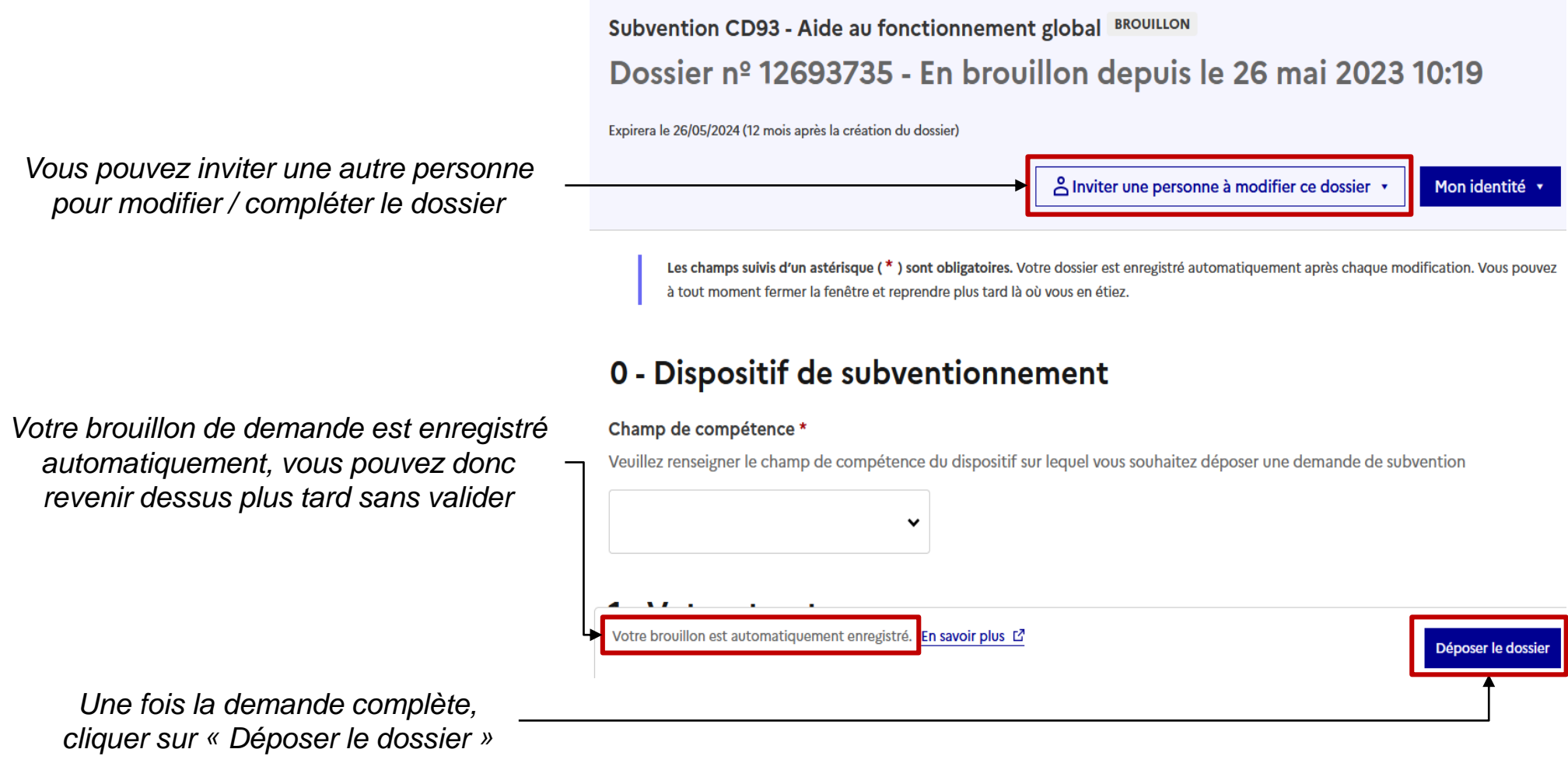

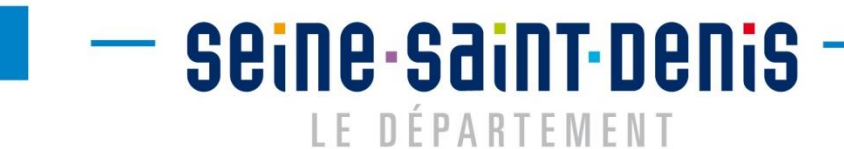

10 - Vous pouvez suivre l'état de vos différentes demandes depuis votre espace personnel sur Mes Démarches Simplifiées

|                                                                                        | Me                                                                                                    | es dossiers                                              |                                           |                |                                  |                |             |
|----------------------------------------------------------------------------------------|----------------------------------------------------------------------------------------------------|----------------------------------------------------------|-------------------------------------------|----------------|----------------------------------|----------------|-------------|
|                                                                                        | Rec                                                                                                    | hercher un dossier                                       |                                           |                |                                  | Q Rechercher   |             |
|                                                                                        |                                                                                                    | 2 en cours 1 trait                                       | é                                         |                |                                  |                |             |
|                                                                                        |                                                                                                    |                                                          |                                           |                |                                  | Sélectionner u | Jn filtre 👻 |
| La plateforme vous propose<br>directement de reprendre la<br>dernière démarche initiée | <b>Vous avez déjà commencé à remplir un dossier</b><br>Il y a 10 minutes vous avez commencé à remplir un dossier sur la démarche « Subvention CD93 - Aide au fonctionnement global<br>Continuer à remplir |                                                          |                                           |                |                                  |                |             |
|                                                                                        | 2 sur 2 dossiers                                                                                                    |                                                          |                                           |                |                                  |                |             |
| Γ                                                                                      | Nº dossier                                                                                                    | Démarche                                                 | Demandeur                                 | Statut         | Mis à jour                       |                | Actions     |
| Vous pouvez suivre vos                                                                 | 12658756                                                                                                    | Subvention CD93 -<br>Appels à Projets<br>Fonctionnement  | DEPARTEMENT<br>DE LA SEINE<br>SAINT DENIS | EN INSTRUCTION | vendredi 26<br>mai 2023<br>10h29 | Ac             | tions 🔹     |
| demandes dans ce tableau                                                               | 12693735                                                                                                    | Subvention CD93 -<br>Aide au<br>fonctionnement<br>global | DEPARTEMENT<br>DE LA SEINE<br>SAINT DENIS | BROUILLON      | vendredi 26<br>mai 2023<br>10h20 | Ac             | tions 🔹     |
| L                                                                                      |                                                                                                    |                                                          |                                           |                |                                  | 17             |             |

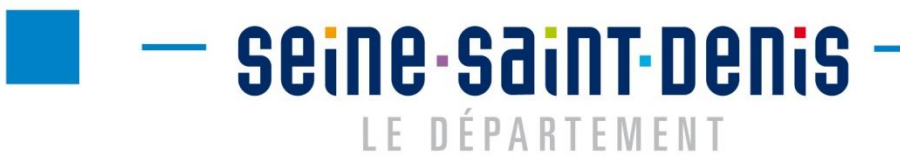

Que faire si j'ai des questions ou des difficultés à utiliser le site ?

- Vous pouvez contacter le service support de Mes Démarches Simplifiées directement sur le site via le tchat bot (icône )
- Vous pouvez contacter le Département via l'adresse <u>supportsubventions@seinesaintdenis.fr</u>

#### Que faire si j'ai des questions sur un dispositif de subventionnement ?

- Pour certains dispositifs, le contact du référent est présent dans sa fiche descriptive.
- Sinon, vous pouvez contacter le Département via l'adresse vie-associative@seinesaintdenis.fr